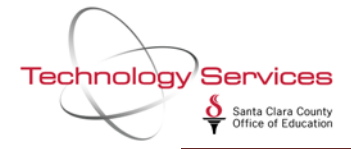

Right click on an employee in the Search results grid to bring up the Right Click menu. The Right click menu contains your favorite data forms and already set up Quik Peeks.

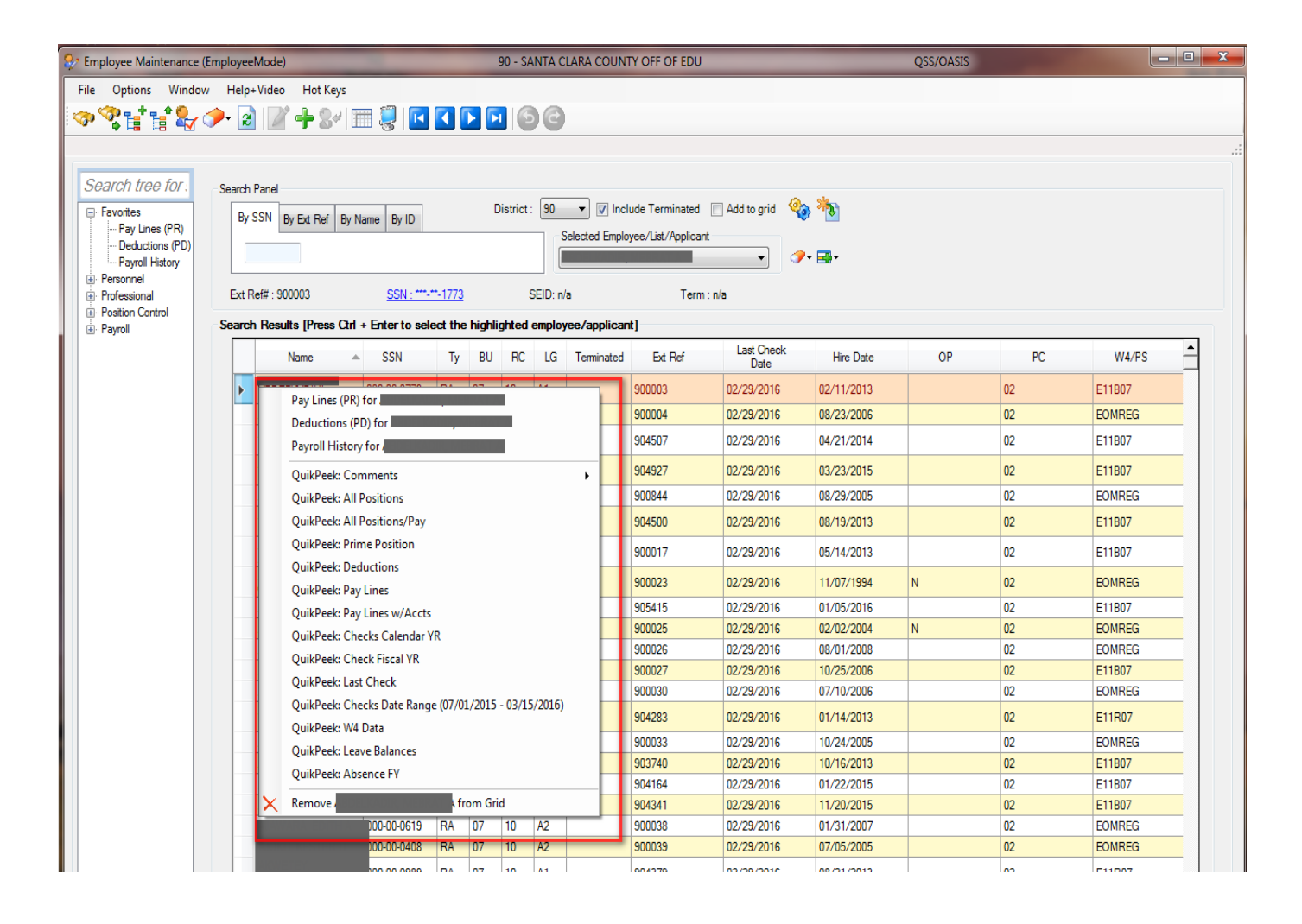

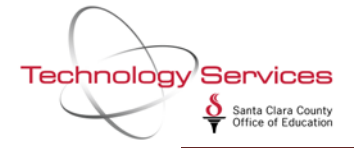

Your Favorites tree menu determines your Right click content.

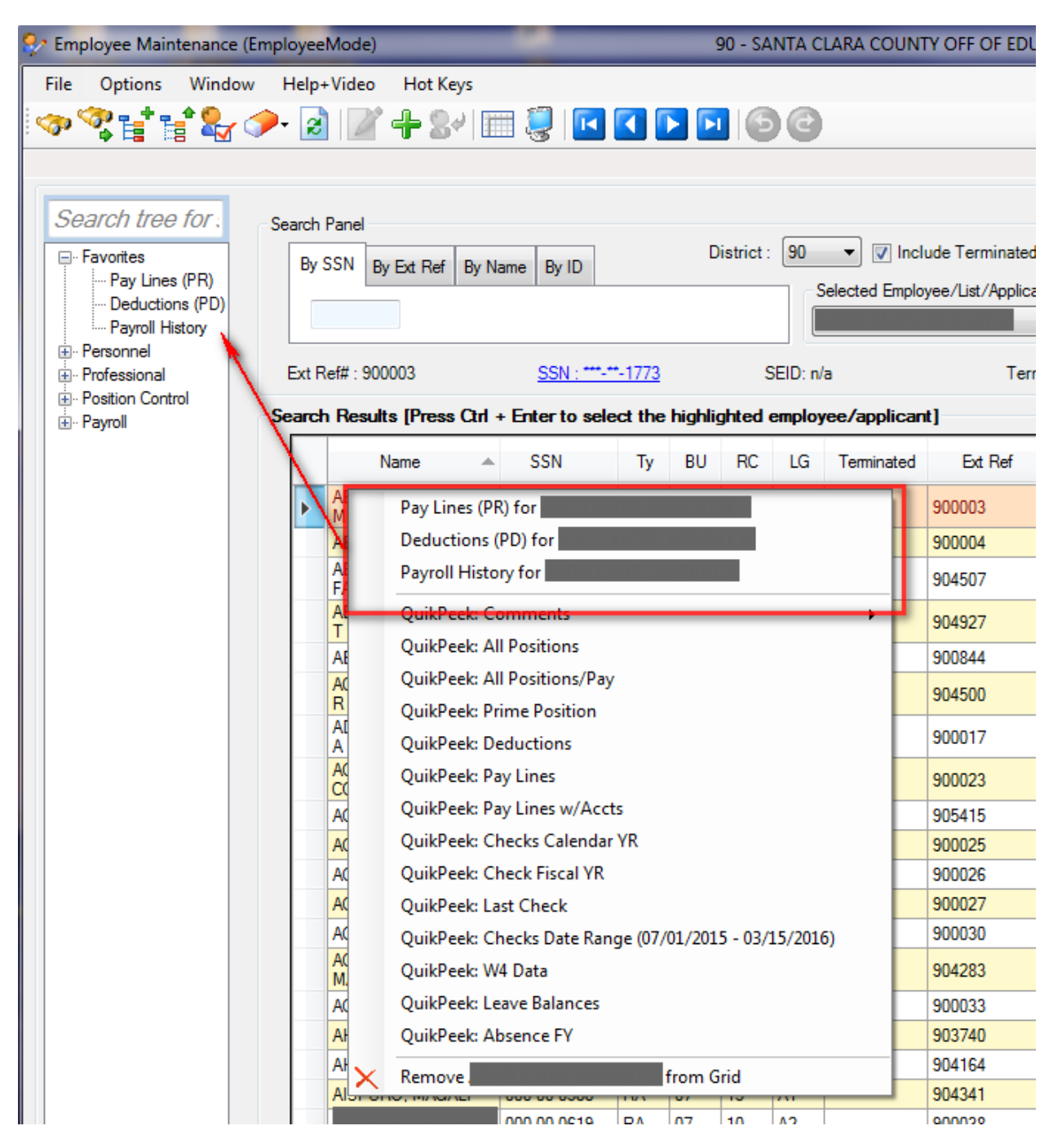

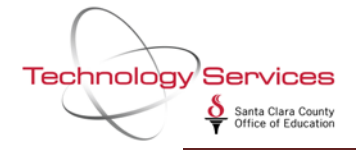

To add to your Favorites, right-click on the data form and choose "Add to Favorites".

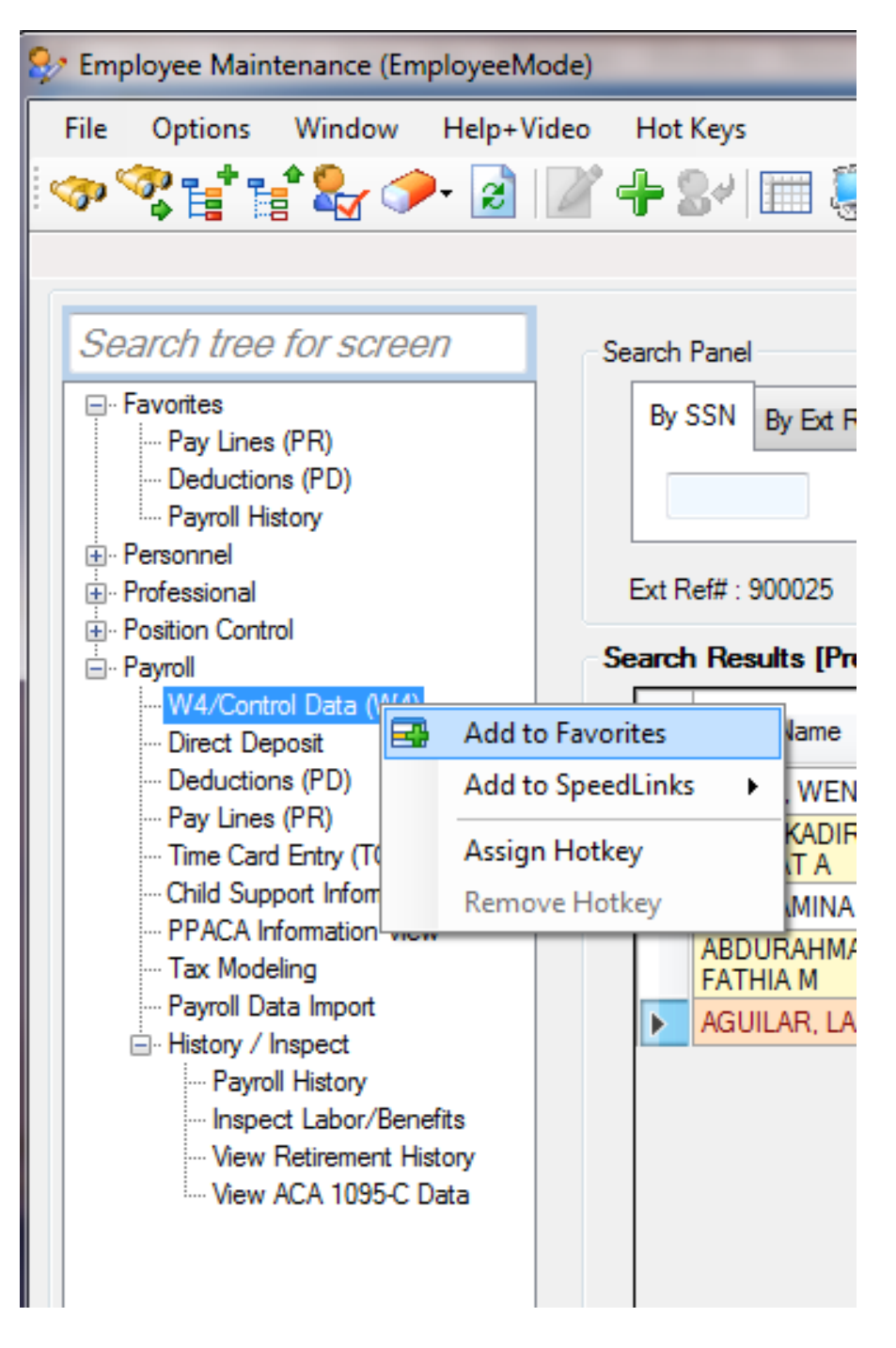

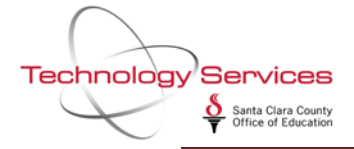

The new favorite item will now be available on your Right Click content menu.

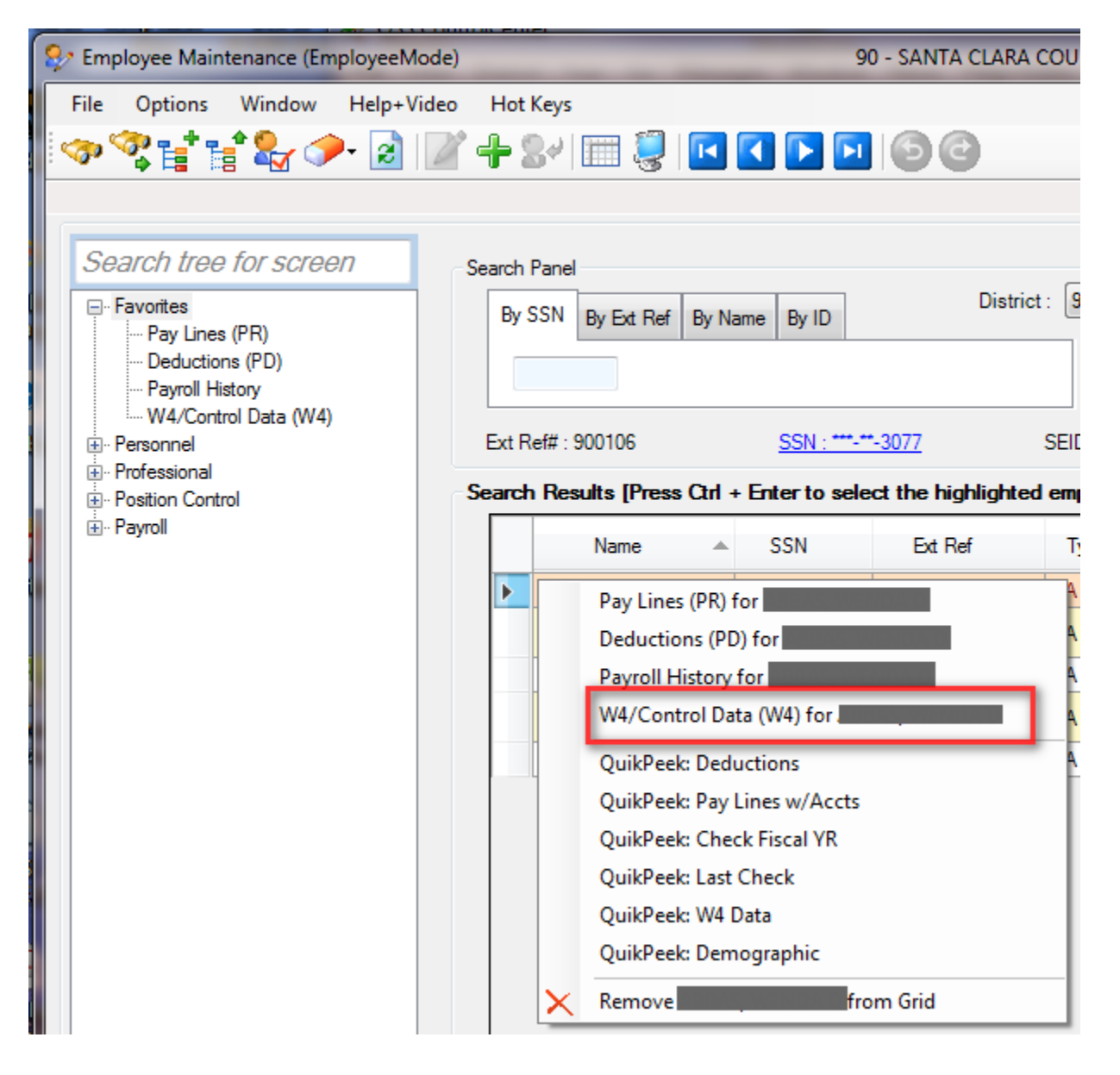

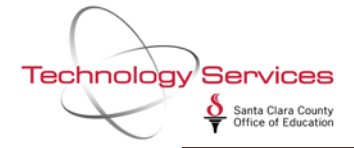

| 💱 W4/Contr   | rol        |          |         |           | 90 - SAN   | ITA CLARA  | A COU      | NTY OFF OF EDU   |             |                     | QSS/       | OASIS     |                 |           |          |
|--------------|------------|----------|---------|-----------|------------|------------|------------|------------------|-------------|---------------------|------------|-----------|-----------------|-----------|----------|
| File Opt     | ions Nav   | vigation | Windo   | N         |            |            |            |                  |             |                     |            |           |                 |           |          |
|              | 2 72 -     | * 🖪      |         |           | 🧇 🧵        | Swi        | itch to    | - Comments       | - All Posit | tions 👻 All Positio | ons/Pay 👻  | Prime Pos | ition + D       | eductions | + Pay    |
|              |            | ***      | -**-307 | 7 SEID    | 840927944  | 18 PR 1    | ΓE         |                  |             |                     |            |           |                 |           | Cha      |
|              |            |          |         |           |            |            |            |                  |             |                     |            | Shov      | <u>/ SSN </u> 8 | 976-09/2  | 3/2015   |
| W-4 Informa  | ation      |          |         |           |            | EXE        | мрт        |                  |             |                     |            |           |                 |           |          |
|              |            |          | _       |           |            |            |            |                  |             |                     |            |           |                 |           |          |
|              | S          | tatus    | Exen    | ptions    | Tax-CC     | Y          | AI         | Special          | lax Rules   | Additional          | Hold/Ign   | ore       |                 | Deduction | Schedule |
|              | Federal :  | s 🔻      | 00      | 00        | 00 🔻       | $\odot$    | $\bigcirc$ |                  | 0.00        | 0.00                |            | -         |                 |           |          |
|              | State :    | s 🔹      | 00      | 00        | 05 🔻       | $\bigcirc$ | 0          |                  | 0.00        | 0.00                |            | •         |                 |           |          |
|              | County :   | -        |         |           | -          |            |            |                  |             |                     |            | -         |                 |           |          |
|              | City :     | -        |         | $\square$ | -          |            |            |                  |             |                     |            | -         |                 |           |          |
|              |            |          |         |           |            |            |            |                  |             |                     |            |           |                 |           |          |
|              | Local :    |          |         |           |            |            |            |                  |             |                     |            |           |                 |           |          |
| Control Info | mation     |          |         |           |            |            |            |                  |             |                     |            |           |                 |           |          |
| Check so     | ort : 5000 | - HEAD   | START 3 | ADMINI    | STRATION   |            | •          | Alt check sort : | 5331 - 1    | LAIRON              |            | •         | •               |           |          |
| Pay cod      | le: 01 -   | CERTIFI  | CATED : | SALARI    | ED         |            |            | Primary RS       | 01 - ST     | RS CERTIFICATE      | D RETIREME | NT 🔻      | Unit :          | 000       |          |
| Ret cod      | le: 57-3-  | -1       |         |           |            |            |            | Secondary RS :   | 00 - NO     | CODE                |            |           | Unit :          | 000       |          |
| Pay schedu   | le : E10B0 | 06 - EOM | 10MOS   | OFF-J     | UN, JUL DS | -REG       | ,          | Statutory ded    | TMNS -      | - FIT SIT MEDI      | STRS       |           | •               |           |          |
| DP           | D:         | •        | SUI:    | 1 - Re    | gular fun  | nding      |            | EIC :            |             | Sub: 0 - Not s      | ub         | ▼ De      | -<br>fPayBal:   | C         | 0.00     |
| Control gro  | up : HS    | - HEAD   | START   |           |            |            |            | •                | ACA C       | lass                |            |           |                 |           |          |
| Retrat       | te : 0.0   | 00000    | Mer     | nber ID   |            |            |            |                  |             | Current :           | 0000       |           |                 |           |          |
| User def (   | (1) · DD=Y | (2)      | DENTAL  | L (3      |            | (4)        |            | (5)              |             | Model :             | 0000       |           |                 |           |          |
| User der (   |            | (2)      |         | - (3      | ,          | (+)        |            |                  |             | Model .             |            |           |                 |           |          |
| Pending r    | et:        |          |         |           |            |            |            | SMF status/di    | ate :       | 01 - S1             | IRS MEMBEL | к — 08/1  | 1/2014          |           |          |

Clicking on the W4 favorite menu item will bring up the W4 data screen for the selected employee.

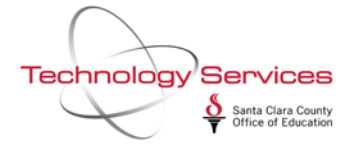

Any Quik Peeks that have been set up will be displayed on the bottom portion of the Right Click menu.

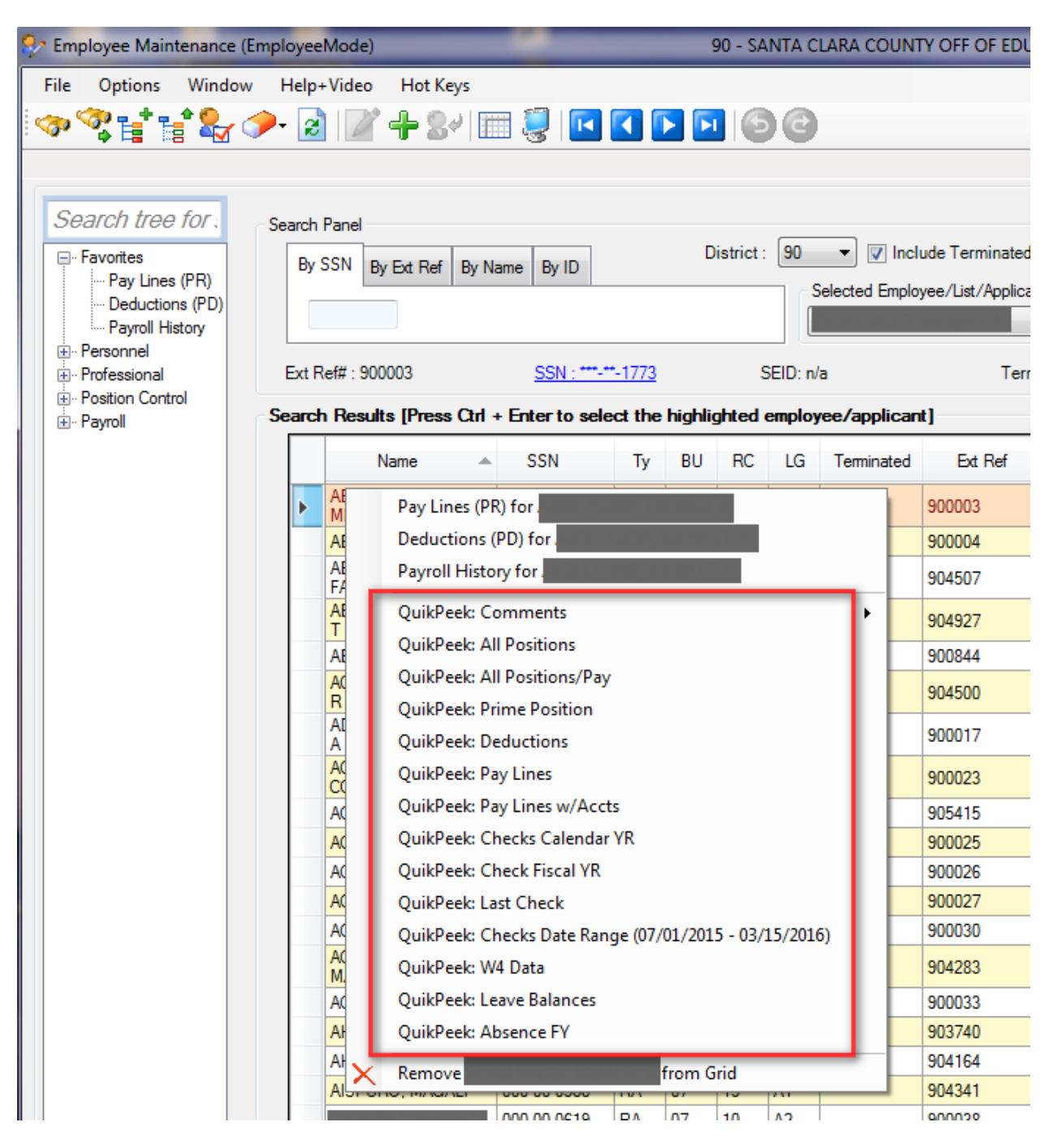

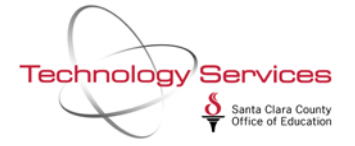

To set up Quik Peeks, go to File/Settings/QuikPeek on the Employee Maintenance screen.

| 8 | ? Em | ployee Main  | tenance (En  | nployeeMode)     |               | _                     | -  | -        | 90 - SA   | ANTA C   | LARA COUNT     | Y OFF OF EDU         |            |     |         |
|---|------|--------------|--------------|------------------|---------------|-----------------------|----|----------|-----------|----------|----------------|----------------------|------------|-----|---------|
| Γ | File | Options      | Window       | Help+Video       | Hot Keys      |                       |    |          |           |          |                |                      |            |     |         |
|   |      | Show Status  | ;            |                  | C             | Ctrl+F12              |    |          |           | 0        |                |                      |            |     |         |
| Ĥ |      | View recent  | ly added en  | nployees/applica | ants [Empty]  | Alt+V                 | -  |          |           |          |                |                      |            |     |         |
|   |      | Mode         |              |                  |               | •                     |    |          |           |          |                |                      |            |     |         |
|   |      | Settings     |              |                  |               | •                     | L  | oad      |           |          |                |                      |            | •   |         |
|   |      | Reload All N | Aaster Files |                  |               |                       | S  | ave      |           |          |                |                      |            | 2   | ) 🎠     |
|   |      | Reload Sele  | cted Master  | Files            |               |                       | S  | ave As   |           |          |                |                      |            | • [ |         |
|   |      | Enable Auto  | Reload of I  | Master Files     |               |                       | D  | elete    |           |          |                |                      |            | • • | - 🔜 -   |
|   | *    | Clear Settin | gs on Exit   |                  |               |                       | E  | mploye   | e/Appl    | icant    |                |                      |            |     |         |
|   | -*   | Exit         |              |                  |               | F12                   | E  | mploye   | e Searc   | h        |                |                      |            | ъĮ  |         |
|   | ÷    | Payroll      |              | Search Result    | s [Press Ctrl | + Enter to s          | G  | et Emp   | oyee D    | efault   |                |                      |            | ъЦ  |         |
|   |      |              |              | N                | lame 🔺        | SSN                   | D  | efault N | /lasterfi | ile Sort |                |                      |            | •   | Hire    |
|   |      |              |              |                  |               | 00.0770               | P  | YHDAT    | E Rang    | e        |                |                      |            |     | 00/11/  |
|   |      |              |              |                  |               | -00-0773              | ç  | uikPeel  | c         |          |                |                      | Ctrl+Q     |     | 02/11/. |
|   |      |              |              |                  |               | -00-0342              | P  | revious  | y View    | ed List  |                |                      |            |     | 08/23/  |
|   |      |              |              |                  |               | -00-0550              | C  | olor Mo  | de        |          |                |                      |            |     | 04/21/. |
|   |      |              |              |                  |               | <mark>-00-0432</mark> | Δ  | uto-act  | ivate o   | n Mou    | se hover       |                      |            |     | 03/23/  |
|   |      |              |              |                  |               | -00-0736              | Α  | uto-hig  | hlight    | require  | d fields       |                      |            | Ī   | 08/29/  |
|   |      |              |              |                  |               | -00-0971              | Δ  | uto Act  | ion Log   | 9        |                |                      |            |     | 08/19/  |
|   |      |              |              |                  |               | .00.0356              | P  | ut curso | or in sea | arch pa  | nel when this  | screen is activated  | 4          |     | 05/14/  |
|   |      |              |              |                  |               | -00-0356              | S  | how inf  | o icons   | when     | highlighting i | required fields on d | dataforms  |     | 03/14/. |
|   |      |              |              |                  |               | -00-0685              | 0  | etault P | rogran    | n Mode   |                |                      |            |     | 11/07/  |
|   |      |              |              |                  |               | -00-0022              | P  | rinter S | election  | n for Pr | int Screen     |                      |            | •   | 01/05/  |
|   |      |              |              |                  |               | -00-0495              | RA | 05       | 10        | C2       |                | 900025               | 02/29/2016 |     | 02/02/  |

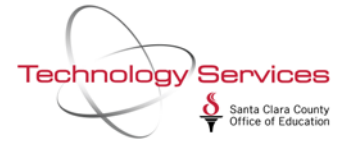

In the Available DataForms selection area, highlight "Right-click content menu", then put a check mark on the QuikPeeks you would like available under that menu. Click on OK to save your selection.

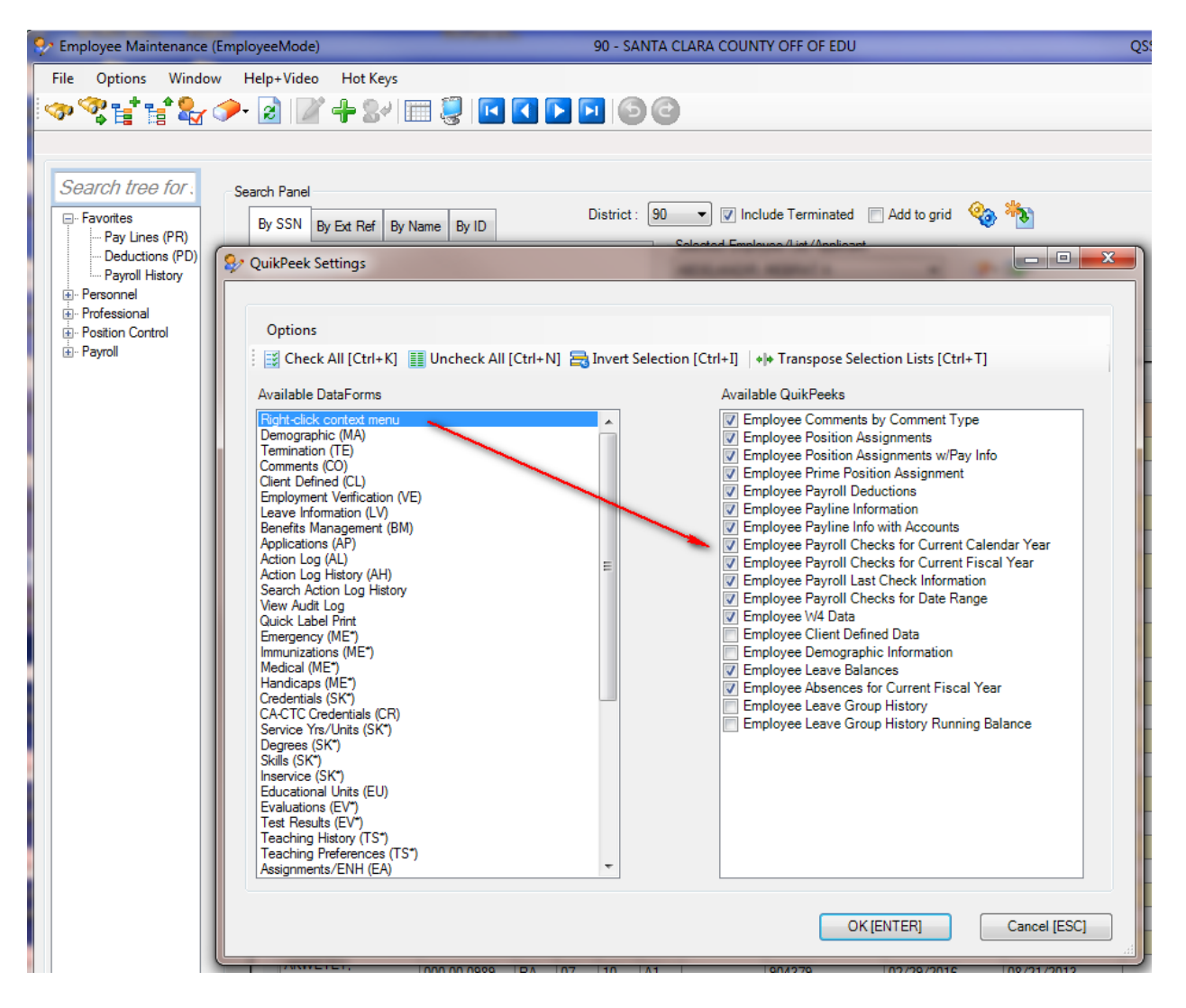

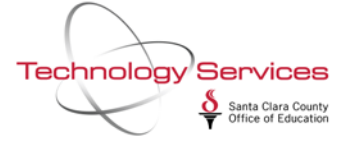

Clicking on the W4 Quik Peek menu choice will bring up a display only window with the selected employees W4 information.

| 2 Employee W4 Data for           |                                       |  |  |  |  |  |  |  |
|----------------------------------|---------------------------------------|--|--|--|--|--|--|--|
| File Options                     |                                       |  |  |  |  |  |  |  |
| Close Grid Output 2 Print Screen |                                       |  |  |  |  |  |  |  |
| mm                               |                                       |  |  |  |  |  |  |  |
|                                  |                                       |  |  |  |  |  |  |  |
| Field                            | Value                                 |  |  |  |  |  |  |  |
| Federal Status                   | S/00-00/N                             |  |  |  |  |  |  |  |
| Federal Additional Amount        | 0.00                                  |  |  |  |  |  |  |  |
| Federal Deduction Schedule       |                                       |  |  |  |  |  |  |  |
| State Status                     | S/00-00/N                             |  |  |  |  |  |  |  |
| State Additional Amount          | 0.00                                  |  |  |  |  |  |  |  |
| State Deduction Schedule         |                                       |  |  |  |  |  |  |  |
| Check Sort                       | 5000 - HEAD START ADMINISTRATION      |  |  |  |  |  |  |  |
| Alternate Check Sort             | 5331 - LAIRON                         |  |  |  |  |  |  |  |
| Pay Code                         | 01 - CERTIFICATED SALARIED            |  |  |  |  |  |  |  |
| Primary RS                       | 01 - STRS CERTIFICATED RETIREMENT     |  |  |  |  |  |  |  |
| Secondary RS                     | 00 - NO CODE                          |  |  |  |  |  |  |  |
| Ret Code                         | 57-3-1                                |  |  |  |  |  |  |  |
| Pay Schedule                     | E10B06 - EOM 10MOS OFF-JUN,JUL DS-REG |  |  |  |  |  |  |  |
| Statutory Ded Profile            | TMNS - FIT SIT MEDI STRS              |  |  |  |  |  |  |  |
| DPO                              |                                       |  |  |  |  |  |  |  |
| SUI                              | 1 - Regular Funding                   |  |  |  |  |  |  |  |
| Def Pay Bal                      | 0.00                                  |  |  |  |  |  |  |  |
| Control Group                    | HS - HEAD START                       |  |  |  |  |  |  |  |
| Ret Rate                         | 0.00000                               |  |  |  |  |  |  |  |
| User def (1)                     | DD=Y                                  |  |  |  |  |  |  |  |
| User def (2)                     | DENTAL                                |  |  |  |  |  |  |  |
| User def (3)                     |                                       |  |  |  |  |  |  |  |
| User def (4)                     |                                       |  |  |  |  |  |  |  |
| User def (5)                     |                                       |  |  |  |  |  |  |  |
|                                  |                                       |  |  |  |  |  |  |  |